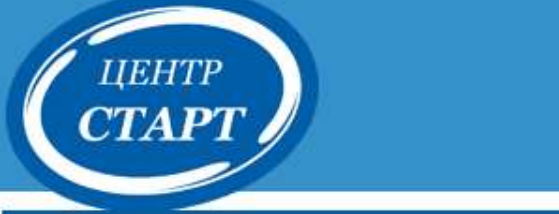

# «Переход на новый учебный год в модуле «Дошкольная образовательная организация» АИС «Сетевой город. Образование » (Дополнительное образование)»

#### Внимание !!! До нажатия кнопки «Открыть новый год» CTAPT

| равление       | Nna | ннр | 088 | Hate     |      | 06y | чен | не | Pa | cinies | ани | e   | Ore | еты |    |      |      |      |   |     |     |      |     |     |     |      |     |     |     |   |    |    |   |   |      |     | TER | Amh | ili y | 4.10 | a |
|----------------|-----|-----|-----|----------|------|-----|-----|----|----|--------|-----|-----|-----|-----|----|------|------|------|---|-----|-----|------|-----|-----|-----|------|-----|-----|-----|---|----|----|---|---|------|-----|-----|-----|-------|------|---|
| ) Учебн        | ый  | го  | ди  | 1.0      | ep   | ИО, | ды  | /1 | ип | ы у    | че  | Бні | ых  | ne  | ри | юд   | OB   | 1    |   |     |     |      |     |     |     |      |     |     |     |   |    |    |   |   |      |     |     |     |       |      |   |
| R Coxpans      | mi. | (   | 3.8 | 0000     | анс  | GNT | ĥ   |    |    |        |     |     |     |     |    |      |      |      |   |     |     |      |     |     |     |      |     |     |     |   |    |    |   |   |      |     |     |     |       |      |   |
| Тип<br>периода |     |     |     | iii<br>I | Texa | 644 | еск | D. |    |        |     |     |     | Экс | ло | ro-6 | виол | nore | - | koe |     |      |     |     | ,   | (удо | жес | TRE | нно | • |    |    |   | ( | inop | тия | HO  | 1   |       |      |   |
|                | 1   | 2   | 3   | 4        | 5    | 6   | 7   | 8  | 9  | 10     | 11  | 1   | 2   | 3   | 4  | 5    | 6    | 7    | 8 | 9 1 | 0 : | 1    | 1   | 2 3 | 5   | 4 5  | 6   | 7   | 8   | 9 | 10 | 11 | 1 | 2 | 3    | 4   | 5   | 6   | 7     | 1    | - |
| Четверть       | 0   | 0   | 0   | 0        | 9    | 0   | 0   | 0  | 0  | 0      | 0   | 0   | 0   | 0   | 0  | 9    | 0    | Ü    | 0 | 0   | 1   | 0    | 0   | 0 0 | 1   | 0 6  | 0   | 0   | 0   | 0 | Q  | 0  | 0 | 0 | 0    | 0   | 0   | 0   | Q.    | ġ    | 1 |
| Триместр       | 0   | Ð   | 0   | 0        | 0    | Ð   | Q.  | Q  | Ø  | 0      | 0   | 0   |     | 0   | 0  | 0    | 0    | ø    | 0 | 8 6 | 2   | 0 (  | 2 0 | 0 0 | 3 6 | 9 6  | 10  | 0   | 0   | 0 | 0  | 0  | 0 | 0 | 0    | 0   | 0   | 9   |       | 0    | 4 |
| Полугодие      | 0   | Û   | 0   | 0        | 0    | 0   | 0   | 0  | Θ  | 0      | 0   | 0   | 0   | 0   | e  | 0    | 0    | 0    | 0 | 0 0 |     | 0    | 0 0 | 0 6 |     | 0 0  | 10  | 0   | 0   | 0 | 0  | 0  | 0 | 0 | ٥    | 0   | 0   | 0   | 0     | 0    | ş |
| Год            |     | ٠   | ٠   |          | ٠    |     |     | ٠  | ٠  | ٠      | ٠   |     | ۰   |     |    | ÷    | ٠    | *    |   |     | 6   |      | *   |     |     | 6.9  |     |     |     |   |    |    | + | ٠ | ۰    | ٠   |     | ٠   | ٠     |      | 1 |
| Не             | Ð   | 0   | 02  | Q.       | 0    | 0   | 0   | Q  | 0  | 9      | 0   | 0   | 0   | 9   | 8  | 0    | 8    | 0    | 9 | 010 | 2   | 0)16 | 21  | 2   | 2   | 216  | ×10 | 0   | 0   | 0 | 0  | 0  | 0 | θ | 0    | e.  | 0   | 0   | 0     | 0    | 1 |

#### Важно!

**LIEHTP** 

Для всех объединений должен-быть выбран правильный тип учебных периодов.

Проверьте список объединений следующего года.

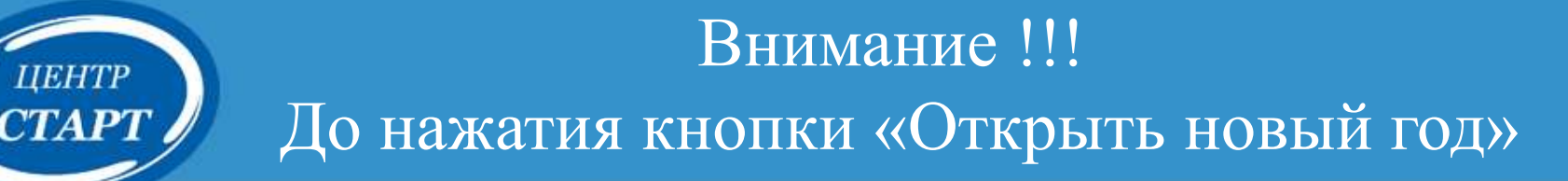

#### Внимательно проверьте и отредактируйте в текущем году

#### - Документы о движении;

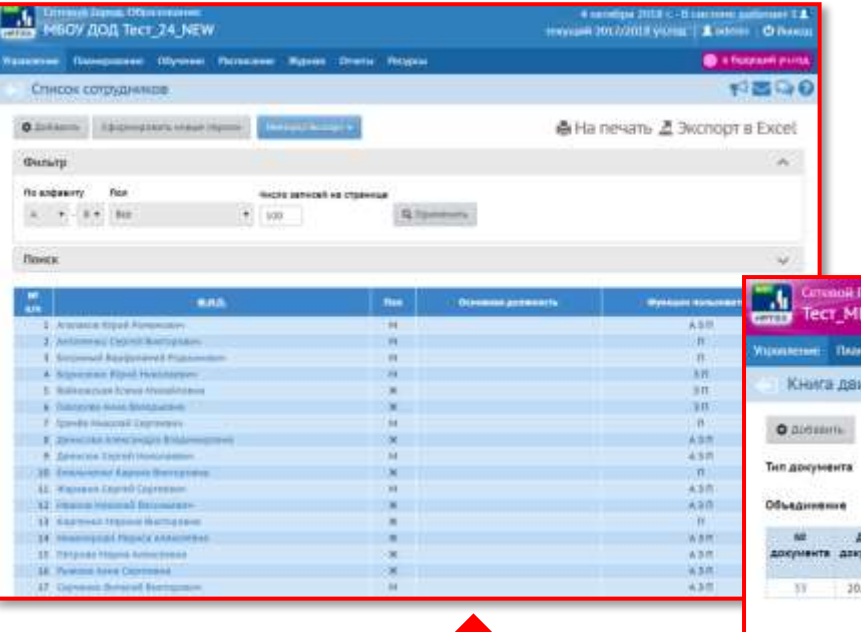

| A HILI          | W ARM T           | ecr_24_NEW                     |                                        | Constant 2011 O one most processor 1<br>Incoment on control young 1 arrests O the |
|-----------------|-------------------|--------------------------------|----------------------------------------|-----------------------------------------------------------------------------------|
| -               | -                 | en Illigarien Paristere        | e Magnes Overs Reights                 | C I Destant (11)                                                                  |
| Klenz           | дановени          | ив Унантникса                  |                                        | 12 G                                                                              |
| 0.1             | 9                 |                                |                                        | ⊕ На печать ∄ Экспорт в Excel                                                     |
| T-stinut re     | 4                 | antona                         |                                        |                                                                                   |
| -               | -                 | ala l                          |                                        |                                                                                   |
| 252.53          |                   |                                |                                        |                                                                                   |
| Official        | **                | 84                             |                                        |                                                                                   |
| 31<br>Arequarts | Arts<br>Assystems | Tes gargedens                  | Dhagannen<br>Ballariner<br>Bestanne    | 200000                                                                            |
| -81.81          | 1010              | Repence or Lincommon rise      | 1 Becartics - 2 Becarting              | Kowacte: a                                                                        |
| 3333            | 11.0010           | Mainimus # 000                 | a felener ban                          | Alternative Parce T                                                               |
| 84              | 11.05.08          | fragments we creater used into | 2. Hyraconand Help 2 Hybergmanil Tests | Someric Ittale                                                                    |
| 0.000           | 392418            | Thomas an employment ing       | 1                                      | References ()                                                                     |
| .212.0          | 11.0118           | findemus en (regimuse) ros     | 3.010 game 210 games                   | Physicsweek Annulaus                                                              |
| 1946            | 11.11.17          | 34-commet t 000                | 1 ADDRESSTAT                           | Kalweitersch 2                                                                    |
| 108             | 101111            | Senal tenue a COS              | 1. Phylania (source) 10010             | Rightensterfpill #                                                                |
| 111             | 1011117           | Sevenment (001                 | 1 HATWOOTHER                           | Ratemanacia                                                                       |
| 101             | 1812.07           | Tennoment a 1327               | Jays 2 Breaking                        | NAMES OF TAXABLE PARTY AND A DESCRIPTION OF TAXABLE                               |
| 424             | 101217            | 39-410 meret # 0.00            | 21pt 3 Research                        | Kannegrad #                                                                       |
| 128             | 1813.37           | Street in case                 | 1 X0.p1.6.04 minute                    | Kalenderko 7                                                                      |
| 127             | 151211            | Annestmine a COD               | 1.Multi-intervent                      | Administration 5                                                                  |
| 188.            | 1932.17           | 38w63mot 6 020                 | Stor 2 excession                       | Kalwardhov 4                                                                      |
| 111121          | 111113            | Staveszwine a OWD              | 1 Bechertput                           | Rateriected #                                                                     |
| 10.01           | 3609.57           | Reflective on GBD              | 1 instance                             | Kaptanaistan: 1                                                                   |
| 1010            | 101127            | 28-60 (March 8) (220)          | 1. Protowing                           | Figuration in Admittenigo 1-10ADV 1222 19171 (Egeneration                         |

#### Сетевой Город. Образование 4 октября 2018 г. - В системи работает 1 🗶 Тест МБДОУ Детский сад № 104(ДОД1) Gygyupaii 2018/2019 yeuron | 1 admin | 🙂 Baoso Automatic Therepoolines Odynesia: Pachalanae Orvetta a maximal young @ 20 Книга движения учащихся 🖶 На печать 🚄 Экспорт в Excel tice 1000 **Jars** This gospierts Desegumente **COMMENT** EDGMENTS ADDITION madamen/ SPRINCHEWICS 20.09.18 Зачисление в 0д0 - 1 живопись Количество: 1

- Список сотрудников.

в будущем году - Документы о зачислении.

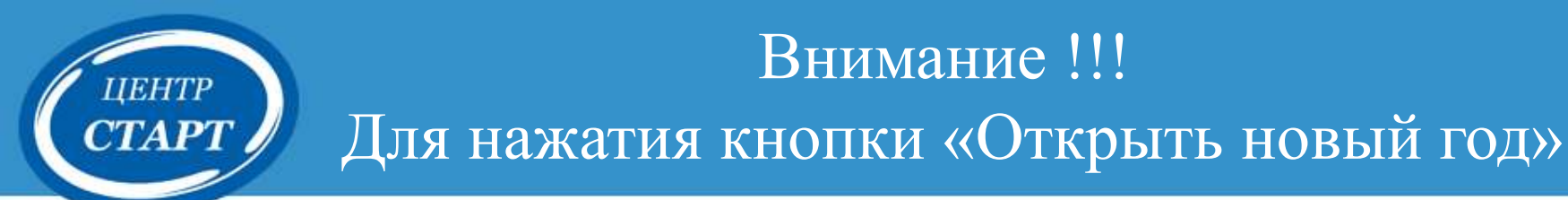

#### В интерфейсе будущего года, в разделе «Планирование» - «Учебный год и периоды», кнопка «Открыть новый год».

| Сете       | евой Город. Обр<br>т_МБДОУ Де | азование<br>СТСКИЙ СА | д № 104(/  | 10Д1)  | 23 июля 2018 г В системе работает 1 👤<br>будущий 2018/2019 уч.год 🛛 👤 admin 🛛 Ů Выход |
|------------|-------------------------------|-----------------------|------------|--------|---------------------------------------------------------------------------------------|
| Управление | Планирование                  | Обучение              | Расписание | Отчеты | в текущий уч.год 🌒                                                                    |
| 🔄 Учеб     | ный год                       |                       |            |        | 0                                                                                     |
| 1 сентября | а 2018 г 31 авгу              | ста 2019 г.           |            |        | Открыть новый год Выходные дни                                                        |
|            |                               |                       |            |        |                                                                                       |

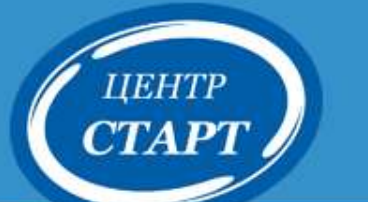

## Внимание !!! При нажатии кнопки «Открыть новый год»

# Предупреждающее сообщение при нажатии кнопки «Открыть новый год».

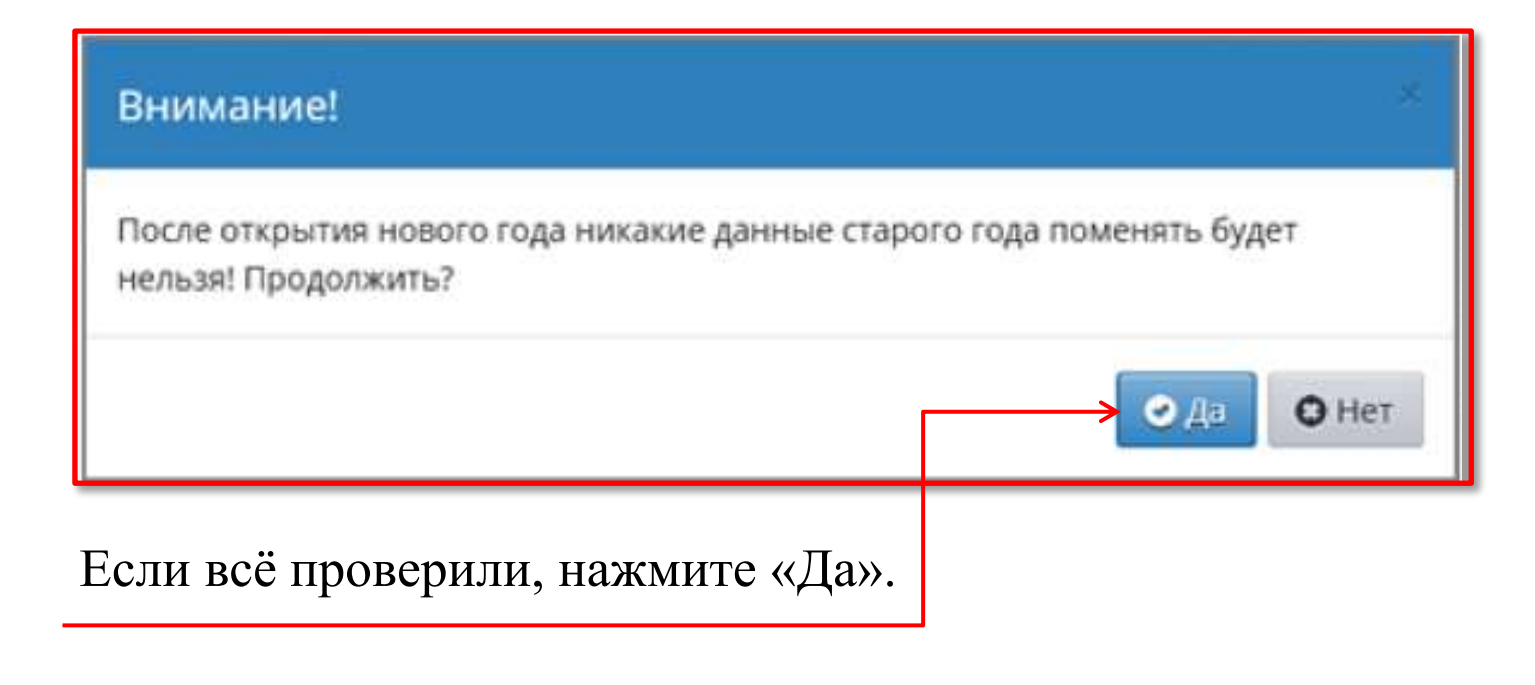

Процедура перехода завершена.

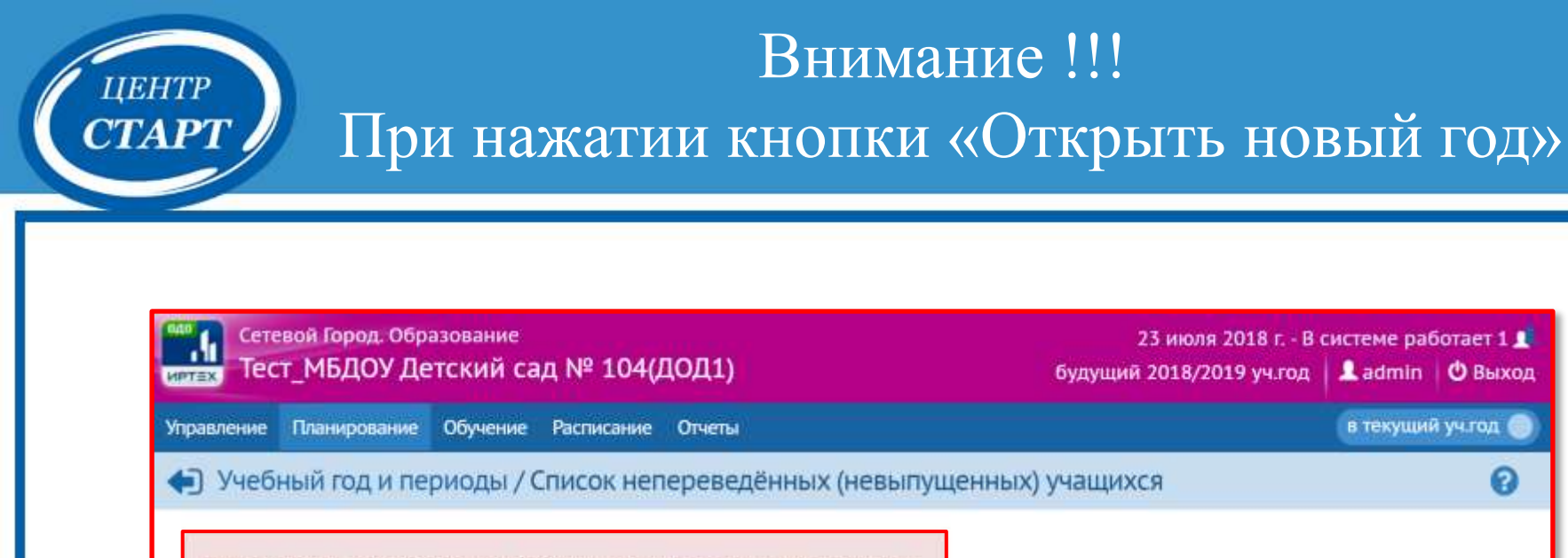

| . кист. •                                       |                                                 |
|-------------------------------------------------|-------------------------------------------------|
|                                                 |                                                 |
|                                                 |                                                 |
|                                                 |                                                 |
|                                                 | Сообщение системы                               |
| Список учащихся,<br>не охваченных<br>приказами. | были переведены либо<br>выпущены.               |
|                                                 | Список учащихся,<br>не охваченных<br>приказами. |

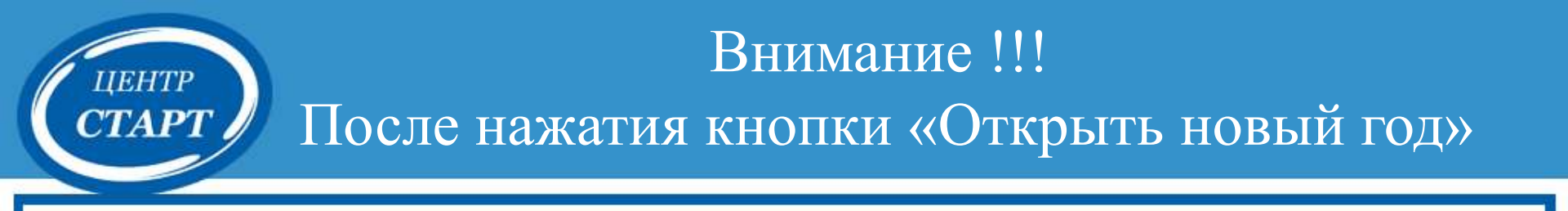

#### Проверьте и измените, если необходимо:

- 1. Направление объединений и руководителей;
- 2. Очень важно! В разделе «Планирование» -

«Учебный год и периоды» проверить, что для всех объединений выбран верный тип учебного периода, причём по каждому направлению;

3. Проверьте границы учебных периодов и каникулы.

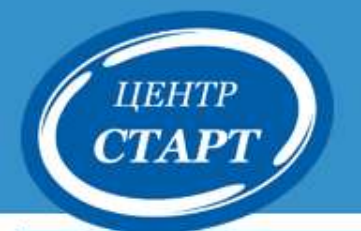

# Контактные телефоны специалистов МКУ «КМЦ ИКТ «Старт»:

### Информационно-методический отдел:

# (861) 238-33-45

Информационно-технологический отдел: (861) 238-33-48

# Спасибо за внимание!